## Каде ќе најдете информации

## Упатство за поставување (овој прирачник)

Ви пружа информации за составувањето на печатачот и инсталирањето на софтверот за него.

### Електронски упатства

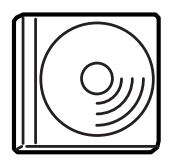

ЦД-то испорачано со Вашиот печатач ги содржи следните електронски упатства, како и драјверот за печатачот. На Вашиот компјутер мора да биде инсталиран Adobe<sup>®</sup> Acrobat Reader <sup>®</sup> 4.0 или подоцнежен за да се отворат и да се читаат Упатството за употреба, Мрежниот прирачник, и Прирачникот при заглавување на хартијата.

### Упатство за употреба

Содржи детални информации за функциите на печатачот, опционалните производи, одржувањето, решенија за проблемите и технички спецификации. На работниот екран ќе се направи икона *Reference Guide* (Упатство за употреба) кога ќе се инсталира софтверот за печатачот.

### Мрежен прирачник

Им пружа информации на мрежните администратори и за драјверот на печатачот, и за мрежните поставки.

### Прирачник при заглавување на хартијата

Содржи решенија за проблемите со заглавување на хартијата што може редовно да Ви требаат. Препорачуваме да го испечатите прирачникот и да го чувате блиску до печатачот.

### Вградена помош за софтверот на печатачот

Кликнете на Help (Помош) за детални информации и напатствија за софтверот на печатачот што го контролира Вашиот печатач. Вградената помош автоматски се инсталира кога го инсталирате софтверот за печатачот.

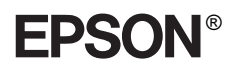

## Ласерски печатач **EPL-N7000**

# Упатство за поставување

| 1                       | Составување на печатачот                 | . 1 |
|-------------------------|------------------------------------------|-----|
| 2                       | Подготвување на печатачот за<br>употреба | 11  |
| 3                       | Инсталирање на софтверот за<br>печатачот | 20  |
| 4                       | Местење на опционалната опрема           | 23  |
| 38                      | а да знаете повеќе за Вашиот<br>печатач  | 35  |
| Безбедносни напатствија |                                          | 38  |

Сите права се задржани. Ниеден дел од изданието не смее да се умножува, да се чува во систем за пребарување или да се пренесува во кој и да е облик или на кој и да е начин, електронски, механички, со фотокопирање, снимање или поинаку, без претходна писмена дозвола од SEIKO EPSON CORPORATION. Се одбива секоја патентна одговорност во врска со користењето на информациите што се содржани во документот. Се одбива и секоја одговорност за штетите настанати од употребата на информациите што се содржани во документот.

Ниту SEIKO EPSON CORPORATION, ниту нејзините партнери не може да се одговорни пред купувачот на овој производ, ниту пред трето лице, за штетите, за загубите, потрошените средства или за трошоците што ги претрпеле купувачот или трето лице како резултат од: несреќен случај, нестручна употреба или злоупотреба на овој производ или неовластени преиначувања, поправки или измени на производот, или (надвор од САД) непридржување кон упатствата на SEIKO EPSON CORPORATION за ракување и одржување.

SEIKO EPSON CORPORATION и нејзините партнери не одговараат за штетите или проблемите произлезени од употребата на која и да е опција од кои и да било производи освен оние означени како "Оригинални Епсонови производи" или "Производи одобрени за Епсон" од страна на SEIKO EPSON CORPORATION.

EPSON и EPSON ESC/P се регистрирани заштитни марки и EPSON ESC/P 2 е заштитена марка на SEIKO EPSON CORPORATION.

Microsoft и Windows се регистрирани заштитни знаци на Microsoft Corporation во Соединетите Американски Држави и во други земји.

Adobe и PostScript се заштитени марки на Adobe Systems Incorporated, коишто може да е регистрирани во одредени јурисдикции.

**Општа забелешка:** Другите споменати имиња на производи во документот служат само за препознавање и може да се заштитени марки на нивните сопственици. EPSON не полага право на ниедно од правата на тие марки.

Авторско право © 2003 на SEIKO EPSON CORPORATION, Нагано, Јапонија.

## Предупредувања, претпазливости и белешки

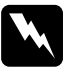

#### Предупредувања:

мора да се следат внимателно за да се избегнат телесни повреди.

### Претпазливости:

мора да се почитуваат за да се избегне оштетување на Вашата опрема.

### Забелешки:

содржат важни информации и корисни совети за ракување со Вашиот печатач.

# 1 Составување на печатачот

## Вадење на заштитните материјали

Постапете на следниот начин за да ги извадите заштитните материјали од печатачот.

1. Извадете го заштитниот лист од контролната плоча, како и лентите што ги обезбедуваат деловите на печатачот што се отвораат.

### Забелешка:

Лентите се залепени на повеќе места. Одлепете ги сите.

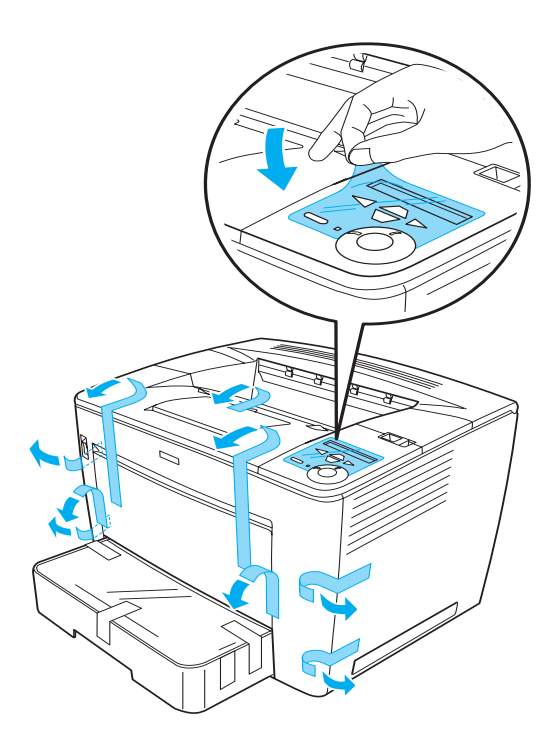

2. Извлечете ја касетата за хартија додека не застане.

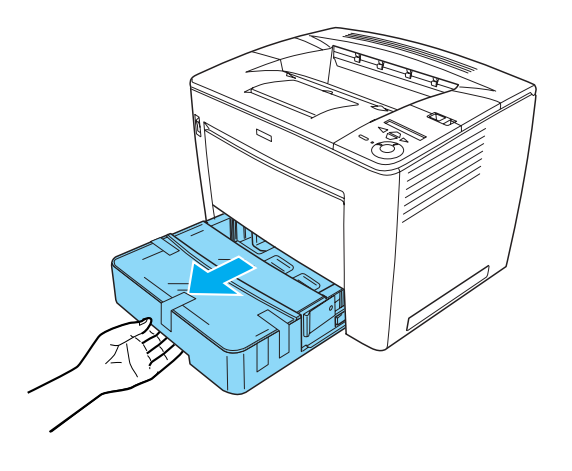

3. Притискајќи ги сивите штопни што се наоѓаат од двете страни на касетата за хартија, извлечете ја касетата од печатачот.

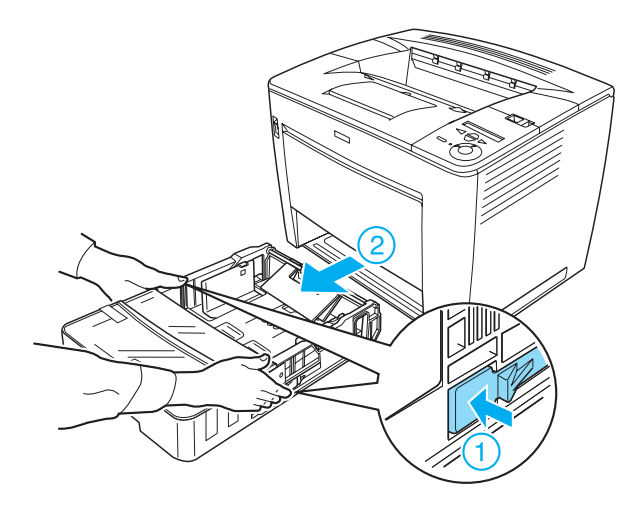

 Извадете ги лентите што го држат капакот на касетата, а потоа извадете го капакот. Продолжете со вадење на сите ленти и заштитни материјали од внатрешноста на касетата.

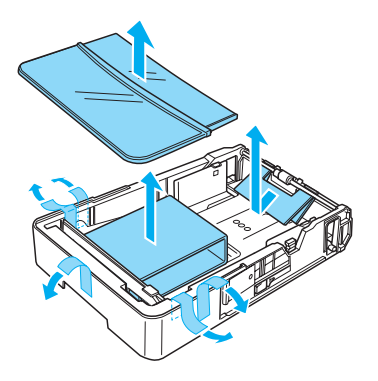

- 5. Вратете ја касетата за хартија во печатачот
- 6. Лизнете го лостот за заклучување в десно, а потоа отворете го предниот капак.

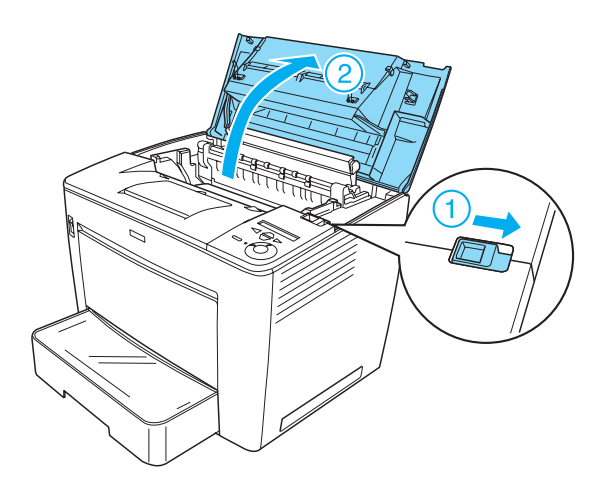

7. Извадете ги заштитните материјали од внатрешноста на печатачот.

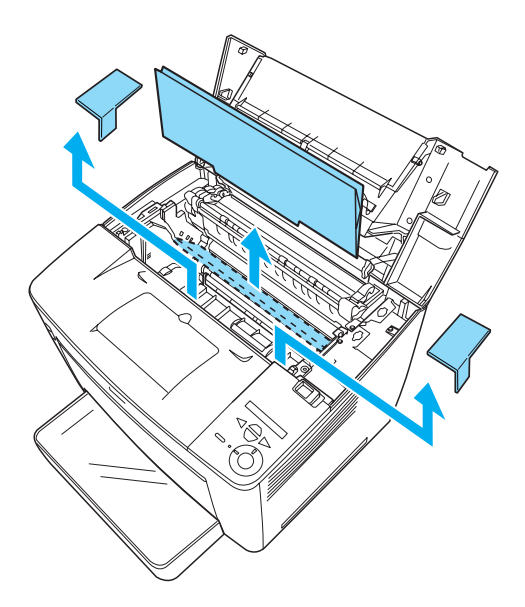

8. Затворете го предниот капак притискајќи го цврсто додека не кликне кога ќе се намести.

## Наоѓање на место за печатачот

Оставете доволно простор за лесно ракување и одржување. На илустрацијата е прикажано колку простор е препорачливо да се остави.

- Положете го печатачот на место каде што лесно ќе можете да го извадите гајтанот за струја.
- Целиот компјутерско-печатачки систем треба да Ви биде подалеку од потенцијални извори на интерференции, на пример звучници или бази на бежични телефони.

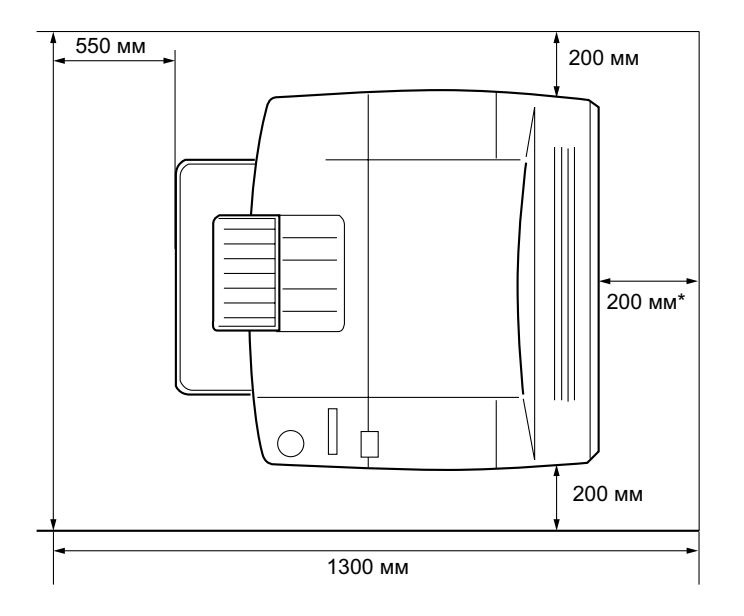

\* 300 мм кога е наместена опционалната Дуплексна единица, а 450 мм кога е наместено опционалното Сандаче со 4 тацни.

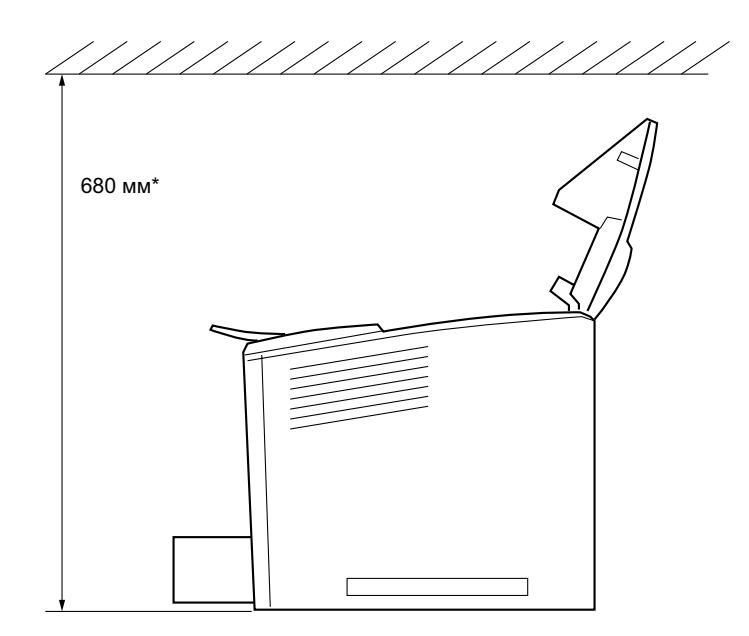

\* 800 мм кога е наместено опционалното Сандаче со 4 тацни.

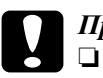

### Претпазливо:

Избегнувајте места што се директно изложени на сонце, високи температури, влага или прав.

- Не положувајте го печатачот на површина што е помала од долната плоча на печатачот. Така може да предизвикате проблеми при печатењето и при внесувањето хартија поради внатрешното преоптоварување на печатачот. Погрижете се да го сместите печатачот на рамна и широка површина каде што гумените подлошки можат да се постават стабилно.
- Оставете достатно простор околу печатачот за доволно проветрување.

## Местење на касетата за имиџинг

Претпазливости при ракувањето:

- Кога ракувате со касети за имиџинг, секогаш положувајте ги на чиста и мазна површина.
- Ако ви падне тонер на кожата или на алиштата, веднаш измијте го со сапун и вода.
- Почекајте најмалку еден час пред да ја наместите касетата за имиџинг откако сте ја внеле од ладна во топла средина за да не се оштети од кондензацијата.

Постапете вака за да наместите касета за имиџинг:

1. Лизнете го лостот за заклучување в десно, а потоа отворете го предниот капак на печатачот.

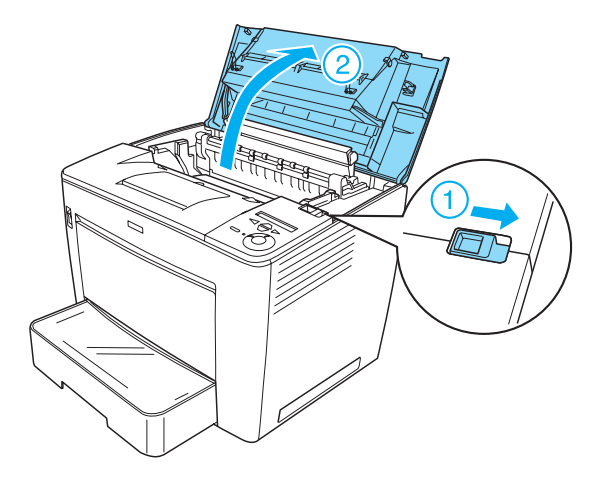

2. Извадете ја касетата за имиџинг од пакувањето, а потоа одлепете ја заштитната лента.

 Кога ја држите касетата за имиџинг хоризонтално, нежно протресете ја неколку пати за да се распредели тонерот рамномерно.

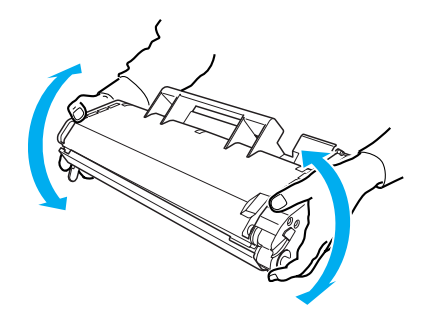

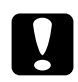

### Претпазливо:

Никогаш не отворајте го заштитниот капак на касетата за имиџинг и не допирајте го светлочувствителниот барабан за печатење (со зелена боја) во внатрешноста на капакот. Во спротивно квалитетот на печатењето може да опадне.

Не држете ја касетата за имиџинг за заштитниот капак додека ракувате со касетата.

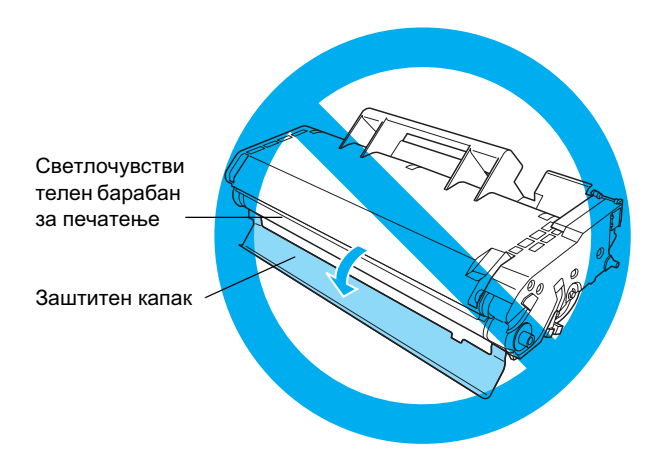

 Внимателно ставете ја касетата за имиџинг во печатачот, грижејќи се иглите од двете страни на касетата да бидат порамнети со жлебовите во печатачот. Притискајте ја касетата во печатачот додека не се смести цврсто во правилната положба.

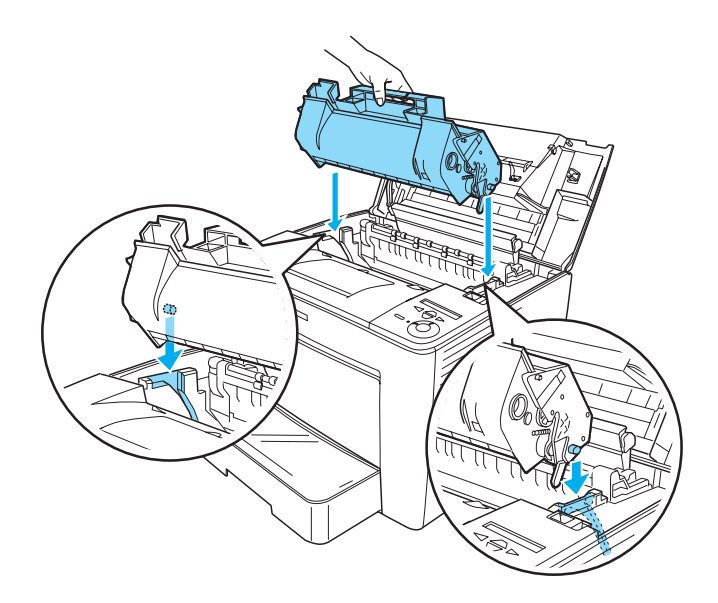

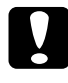

### Претпазливо:

*Не допирајте ги валјакот или другите делови во внатрешноста на печатачот. Така може да предизвикате печатачот да не работи правилно.*  5. Затворете го предниот капак притискајќи го цврсто додека не кликне кога ќе се намести.

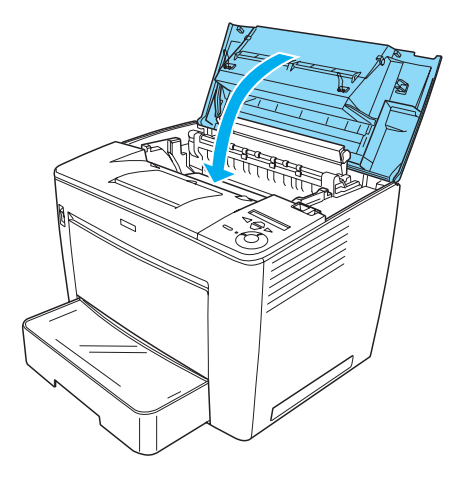

# 2 Подготвување на печатачот за употреба

# Приклучување на печатачот во електричната мрежа

За да го приклучите печатачот, постапете вака:

1. Проверете дали печатачот е исклучен.

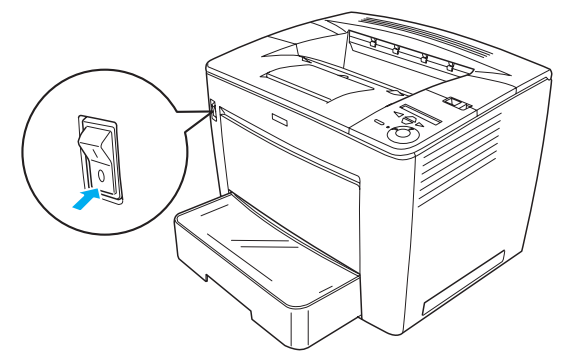

2. Ставете го гајтанот за струја од задната страна на печатачот. Потоа приклучете го другиот крај на гајтанот во електричен штекер.

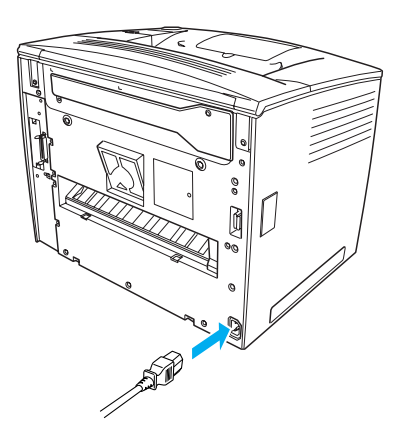

## Ставање хартија

### Повеќенаменска тацна

Повеќенаменската тацна е најфлексибилен извор на хартија, прима разни големини на хартија и разни видови материјали.

За информации во врска со големините и видовите на хартија што ги поддржува стандардната касета за хартија, видете во Упатството за употреба.

Постапете вака за да ставите хартија во повеќенаменската тацна:

1. Отворете ја повеќенаменската тацна.

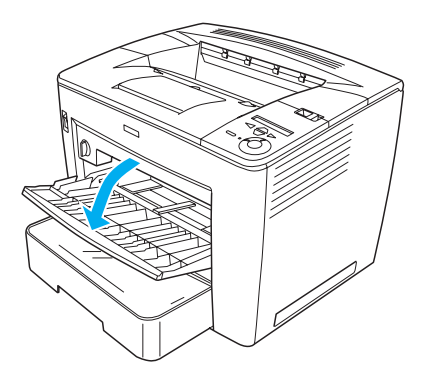

Македонски

2. Притискајќи ја бравата на шината од десната страна на водичот за хартија, лизнете го водичот за хартија да одговара на хартијата што ја ставате.

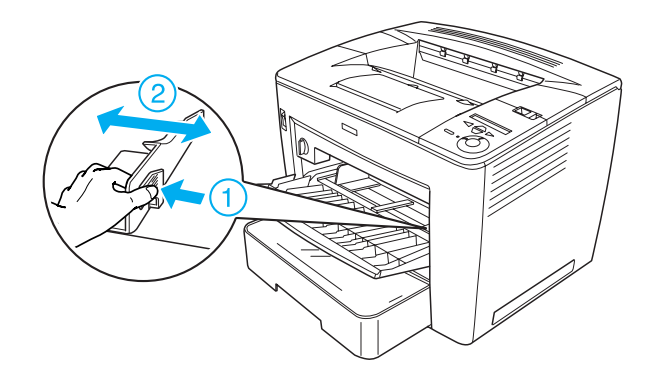

3. Ставете хартија со формат А4 или Letter (писмо) во тацната со површината за печатење свртена угоре.

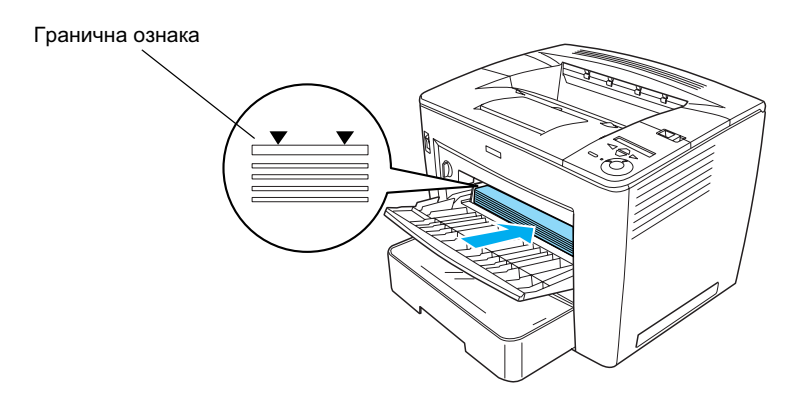

### Забелешка:

- **П**огрижете се да не ставате хартија над граничната ознака.
- **За** ставање на други големини на хартија, видете во "Ракување со хартијата" во Упатството за употреба.

 Притискајќи ја бравата на шината од десната страна на водичот за хартија, дотерајте го водичот за хартија да одговара на големината на хартијата.

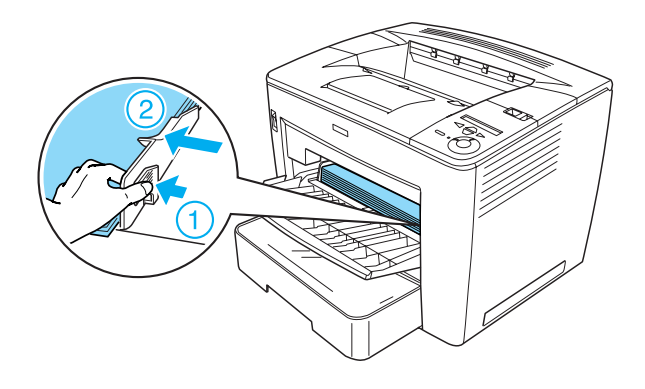

Печатење на извештај за состојбата

За да ја потврдите тековната состојба на печатачот, испечатете "status sheet" (извештај за состојбата). Извештајот за состојбата содржи информации за печатачот, за потрошните материјали, за тековните поставки и за наместената опционална опрема, ако ја има.

Постапете на следниот начин за да испечатите извештај за состојбата.

1. Вклучете го печатачот. Почекајте околу 70 секунди додека на екранот не се појави зборот Ready (Подготвен).

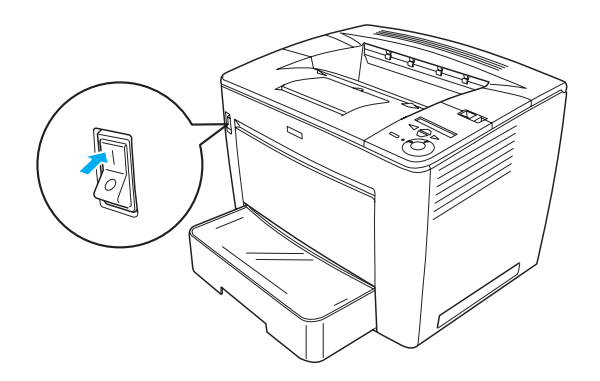

 Притиснете го копчето → Внесување три пати. Печатачот почнува да печати извештај за состојбата.

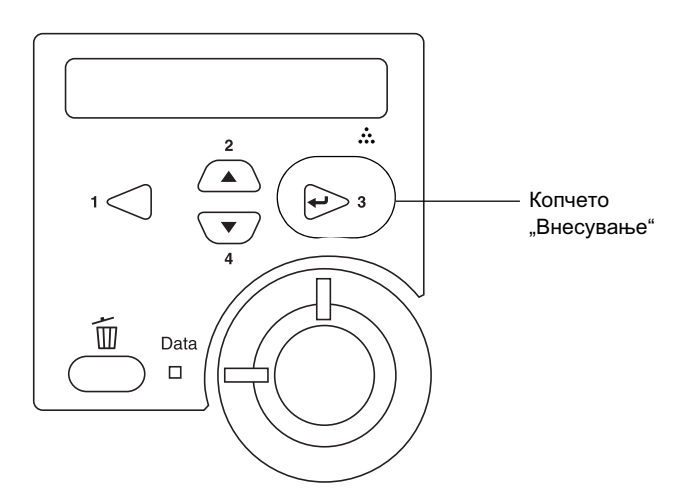

### Забелешка:

Ако не може да се испечати извештај за состојбата, видете во "Решавање на проблемите" во Упатството за употреба.

## Поврзување на печатачот

## Ме́гсклоп USB/Паралелен ме́гусклоп

Употребете заштитен кабел за USB Revision 1.1 или кабел со извртени жици за паралелен меѓусклоп компатибилен со IEEE-1284.

Постапете вака за да го поврзете печатачот со помош на паралелниот или меѓусклопот USB:

1. Проверете дали се исклучени и печатачот и компјутерот.

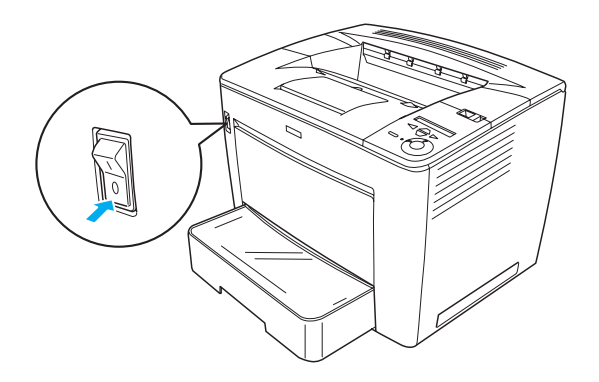

2. Приклучете го паралелниот или кабелот за USB во паралелниот или приклучокот за USB, како што е прикажано долу.

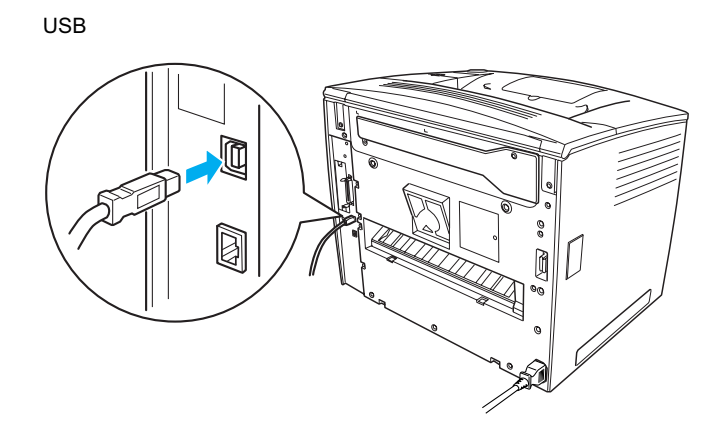

#### паралелен

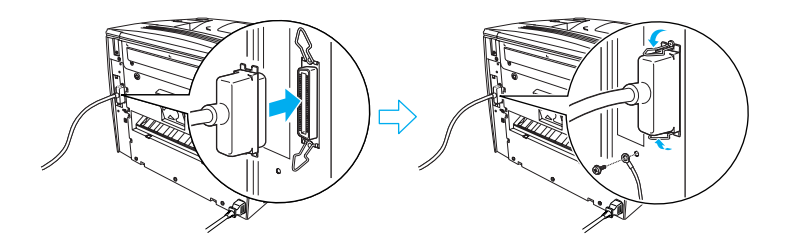

3. Приклучете го другиот крај на кабелот во приклучокот за USB или за паралелниот меѓусклоп на компјутерот.

### Забелешка:

Ако сакате да го поврзете печатачот со Вашиот компјутер преку дополнително вградена меѓусклопна картичка, Ви треба друг вид на кабел. Видете во упатството на дополнителната меѓусклопна картичка.

## Мрежен меѓусклоп

Печатачот се испорачува со меѓусклоп за мрежно поврзување. Откако ќе го приклучите Вашиот печатач во мрежата, наместете ја адресата IP од контролната плоча на печатачот или од приложената програма.

Постапете вака за да го поврзете печатачот со помош на мрежниот меѓусклоп:

1. Проверете дали се исклучени и печатачот и компјутерот.

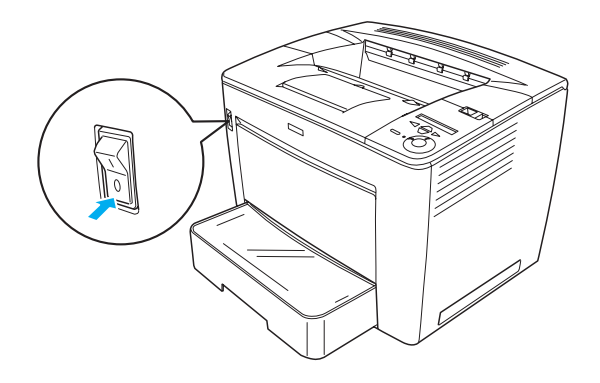

2. Приклучете го едниот крај на кабелот Етернет во приклучокот за Етернет на печатачот, а потоа приклучете го другиот крај во мрежниот јазол.

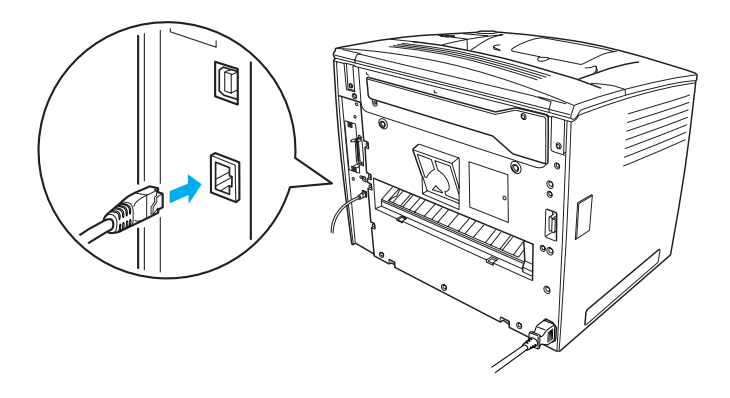

За да ја поставите адресата IP на печатачот со помош на контролната плоча или приложената програма, видете во *Мрежниот прирачник*. Мора да го инсталирате *Мрежниот прирачник* за да го употребувате. За да го инсталирате *Мрежниот прирачник*, видете во "Инсталирање на "Мрежниот прирачник"," на страница 39.

## **3** Инсталирање на софтверот за печатачот

Кога го инсталирате софтверот за печатачот, се инсталираат следните делови.

- Драјвер за печатачот Драјверот за печатачот Ви дава целосна контрола врз поставките на Вашиот печатач кога ги користите Microsoft<sup>®</sup> Windows<sup>®</sup> Me, 98, 95, XP, 2000 и Windows NT<sup>®</sup> 4.0 (освен Terminal Server Edition). Со него може да ги одредувате поставките, на пр. на квалитетот на печатењето и големината на хартијата.
- EPSON Status Monitor 3 (Епсонов надзорник на статусот 3) EPSON Status Monitor 3 (Епсонов надзорник на статусот 3) Ви овозможува да ги прегледувате информациите за состојбата на печатачот, на пример преостанатото количество тонер, и да проверувате дали има грешки кај печатачот. За EPSON Status Monitor 3 (Епсонов надзорник на статусот 3) е потребен Windows Me, 98, 95, XP, 2000 или NT 4.0.
- Упатство за употреба /Прирачник при заглавување на хартијата.

## Како се инсталира софтверот за печатачот

Постапете на следниот начин за да го инсталирате софтверот за печатачот:

- 1. Проверете дали е исклучен Вашиот печатач.
- 2. Ставете го ЦД-то со софвер за печатачот во уредот за ЦД на компјутерот.

### Забелешка:

- Ако се појави прозорецот за одбирање на јазикот, одберете ја Вашата земја.
- Ако екранот на EPSON Installation Program (Епсоновата програма за инсталација) не се појави автоматски, кликнете двојно на иконата My Computer (Mojom компјутер), кликнете со десното копче на иконата CD-ROM и кликнете на OPEN (отвори) во изборникот што ќе се појави. Потоа кликнете двојно на Epsetup.exe.
- Кликнете на Continue (Понатаму). Кога ќе се појави екранот со договорот за лиценцирање на софтверот, прочитајте ја изјавата, па кликнете на Agree (Се согласувам).
- 4. Во дијалошката рамка што ќе се појави, кликнете на Install Software (Инсталирање на софтверот).

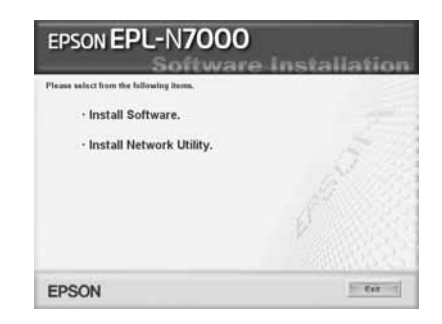

### Забелешка:

За да инсталирате мрежни алатки како администратор, одберете Install Network Utility (Инсталирање на мрежни алатки).

5. Кликнете на Install (Инсталирање). Потоа следете ги напатствијата на екранот.

### За дополнителниот драјвер

Кога печатачот е делен помеѓу разни компјутери (клиенти) во мрежа, а оперативниот систем на серверот за печатење е Windows XP, 2000 или NT 4.0, може да го инсталирате драјверот на печатачот за оперативниот систем на клиентот на серверот - како дополнителен драјвер. Тоа им овозможува на клиентите да го преземат соодветниот драјвер за печатачот од серверот за печатење ако е потребно. Видете во "Поставување на Вашиот печатач во мрежа" во *Vnamcm60mo за употреба* подетално.

### За делењето на печатачот

Компјутерите приклучени во мрежа може да делат печатач што е директно поврзан со еден од нив. За повеќе информации во врска со делењето на печатачот, видете во "Поставување на Вашиот печатач во мрежа" во *Упатството за употреба*.

# **4** Местење на опционалната опрема

За информации во врска со спецификациите на опционалната опрема и претпазливостите при ракувањето со нив, видете во *Упатството за употреба*.

За да ги инсталирате опционалните Универзален касетен држач за хартија за 500 листа АЗ, Двојниот држач или Сандачето со 4 тацни, видете во напатствијата што се испорачуваат со секое пакување.

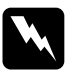

### Предупредување:

- Вадењето на шрафовите и капаџите што не се одредеи во напатствијата ќе ги открие местата со висок напон.
- Внимавајте кога работите однатре во печатачот бидејќи некои делови имаат остри рабови и може да повредат.

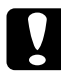

### Претпазливо:

Пред да местите уред за цврст диск, меѓусклопна картичка или мемориски модул, погрижете се да се испразните од статички електрицитет, допрете вземјен метален предмет. Инаку може да ги оштетите деловите чувствителни на статички електрицитет.

За да потврдите дека уредот со цврст диск, меморискиот модул и меѓусклопната картичка се правилно наместени, испечатете извештај за состојбата. Видете во "Печатење на извештај за состојбата" на страница 14 за напатствија.

Откако ќе ја наместите опционалната опрема, треба да ги одредите неопходните поставки за наместената опрема во драјверот за печатачот. Видете во поглавјето под "Местење на опционалната опрема" во *Упатството за употреба* за напатствија.

## Пред да местите уред со цврст диск или мемориски модул

Постапете на следниот начин за да го подготвите печатачот за местење на уред со цврст диск или мемориски модул:

1. Проверете дали печатачот е исклучен и дали се извадени гајтанот за струја и кабелот за меѓусклопот.

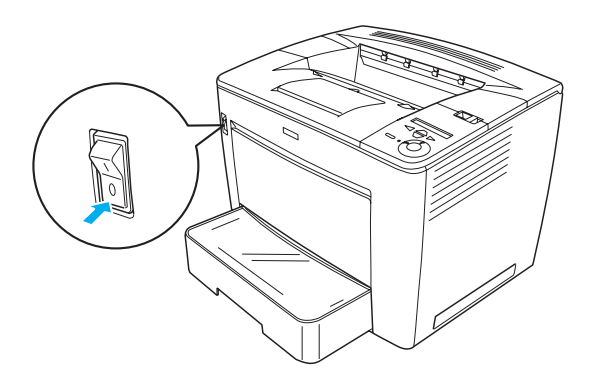

2. Лизнете го лостот за заклучување в десно, а потоа отворете го предниот капак.

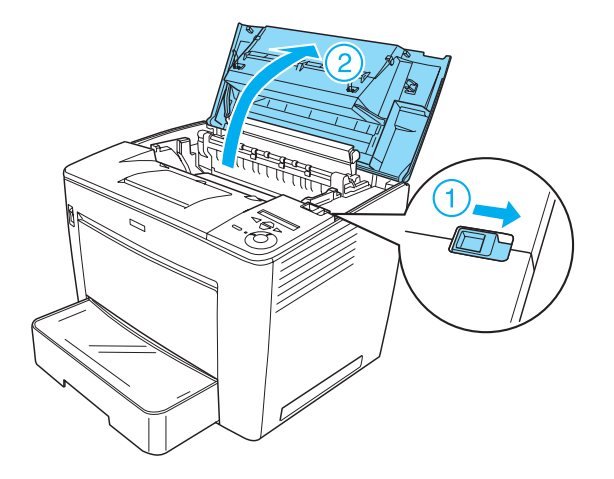

3. Разлабавете ги двата шрафа што се наоѓаат на горниот десен раб на печатачот.

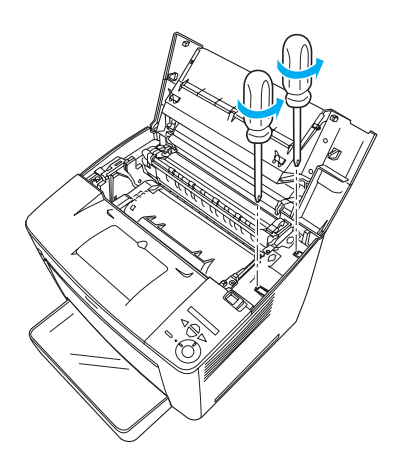

4. Отшрафете ги двата шрафа што се наоѓаат близу до долниот десен раб на печатачот.

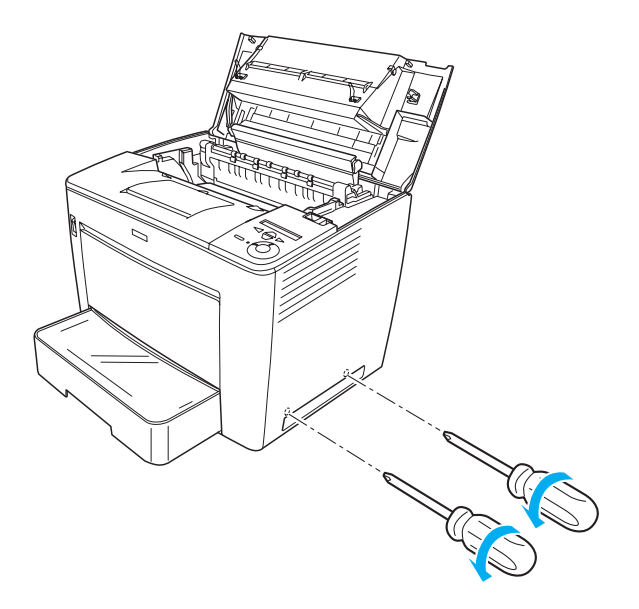

5. Извадете го десниот капак.

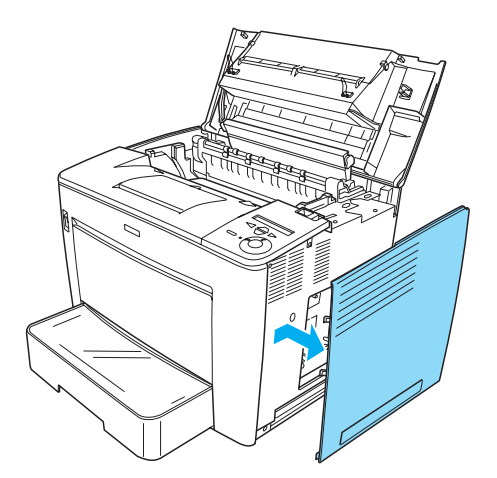

 Најдете го приклучокот за уредот со цврст диск и инсталацискиот приклучник за меморискиот модул на печатената плоча. Нивните положби се прикажани подолу.

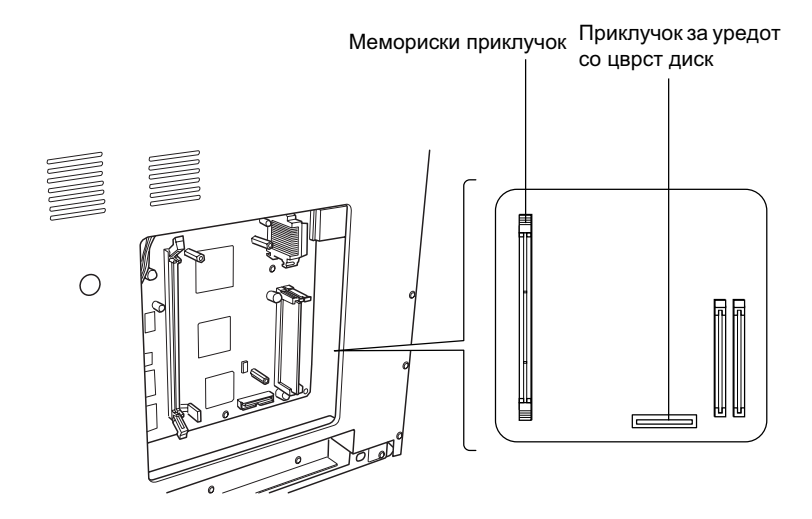

## Уред со цврст диск

Постапете вака за да го наместите уредот со цврст диск:

### Забелешка:

Со уредот со цврст диск се испорачуваат два кабли. Употребете го пократкиот.

1. Извршете ја постапката опишана во "Пред да местите уред со цврст диск или мемориски модул" на страница 24.

2. Приклучете го едниот крај на кабелот што се испорачува со уредот со цврст диск во приклучокот на уредот со цврст диск.

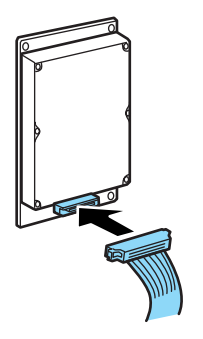

3. Поврзете го другиот крај на кабелот со приклучокот за уредот со цврст диск на печатената плоча.

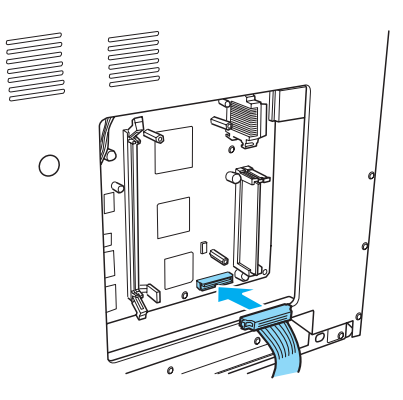

4. Прицврстете го уредот со шрафовите што се испорачуваат со него.

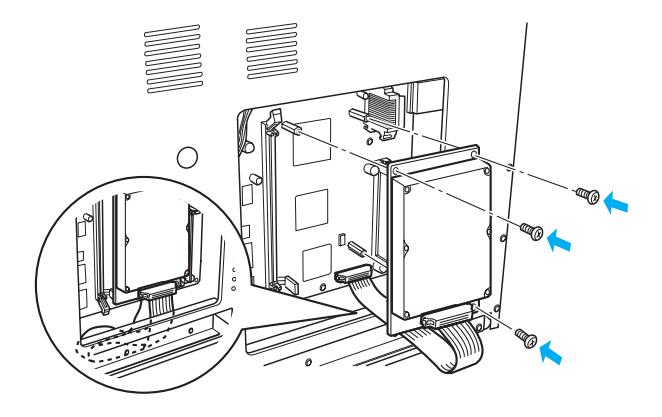

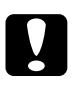

### Претпазливо:

- Внимавајте да не го оштетите кабелот кога ги стегате шрафовите.
- Не вадете модули од печатената плоча. Инаку печатачот нема да работи.

## Мемориски модул

Постапете на следниот начин за да наместите мемориски модул:

- 1. Извршете ја постапката опишана во "Пред да местите уред со цврст диск или мемориски модул" на страница 24.
- 2. Повлечете ги држачите од двете страни на меморискиот приклучок нанадвор.

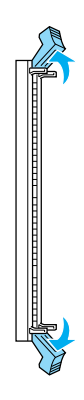

 Порамнете ги вдлабнатините на меморискиот модул со испакнатините на меморискиот приклучок, како што е прикажано подолу.

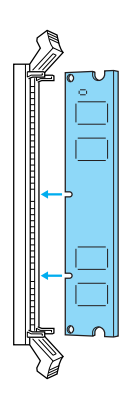

4. Вметнете го едниот агол на меморискиот модул во меморискиот приклучок и притискајте го додека држачот не се исправи.

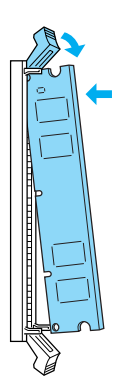

5. Вметнете го другиот агол на меморискиот модул во меморискиот приклучок и повлечете го држачот угоре за да го прицврстите меморискиот модул.

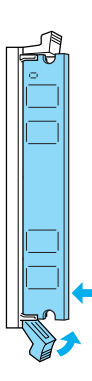

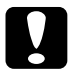

## **Претпазливо:**Пе притиски

- Не притискајте го меморискиот модул во приклучокот со сила.
- Не вадете модули од печатената плоча. Инаку печатачот нема да работи.

## Враќање на десниот капак

Постапете на следниот начин за да го вратите десниот капак на печатачот откако сте ги наместиле опционалниот уред со цврст диск или мемориски модул:

 Закачете го десниот капак во првобитната положба како што е прикажано подолу. Вметнете ги двете иглички што се наоѓаат на долниот крај на капакот во дупките од десната страна на печатачот, а потоа вметнете ги трите испакнати делови на левиот раб на капакот во соодветните дупки на печатачот. Гледајте горниот раб на капакот да влезе во горниот дел на печатачот.

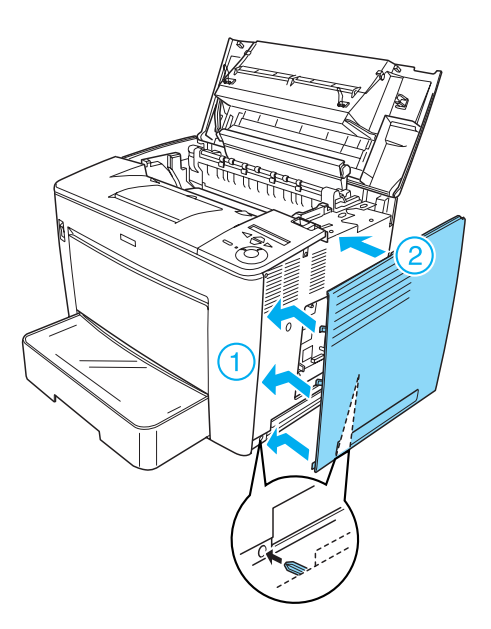

2. Прицврстете го десниот капак со шрафови како што е прикажано подолу.

На долниот дел на десниот капак

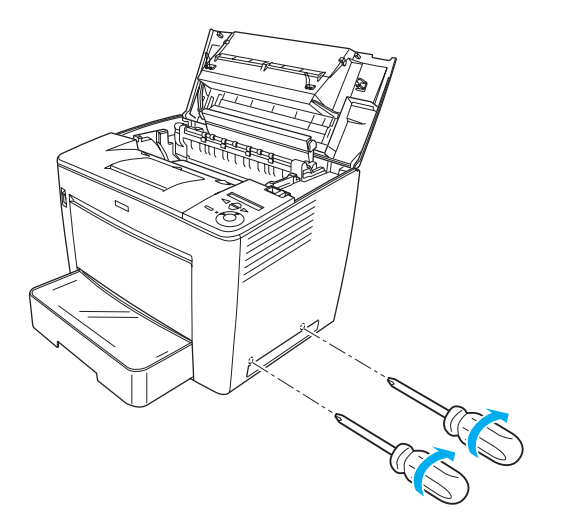

На горниот дел на десниот капак

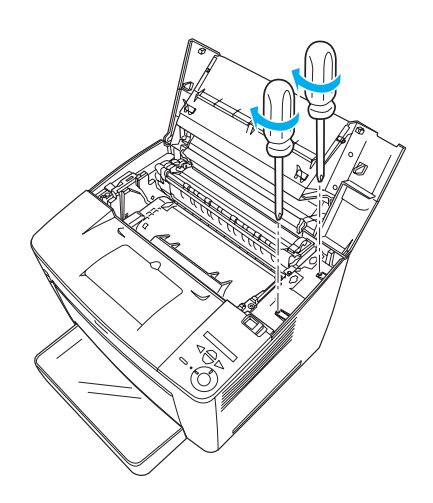

3. Затворете го предниот капак притискајќи го цврсто додека не кликне кога ќе се намести.

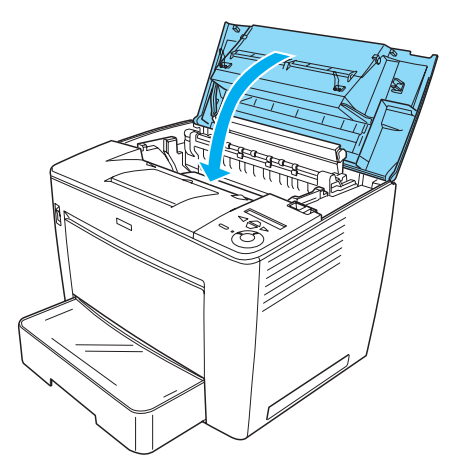

- 4. Повторно приклучете ги сите кабли за меѓусклопите и гајтанот за струја.
- 5. Ако сте го наместиле дополнителниот мемориски модул, проверете дали печатачот правилно го препознава меморискиот модул вршејќи ја следната постапка: Вклучете го печатачот. Додека печатачот се вклучува, на екранот пишува RAM CHECK XXMB (Проверка на меморијата). Гледајте дали прикажаната вредност (XX MB) е еднаква на вкупната сума на стандардната меморија (32 MB) и дополнетата меморија.

## Меѓусклопна картичка

Постапете вака за да наместите меѓусклопна картичка:

1. Проверете дали печатачот е исклучен и дали се извадени гајтанот за струја и кабелот за меѓусклопот.

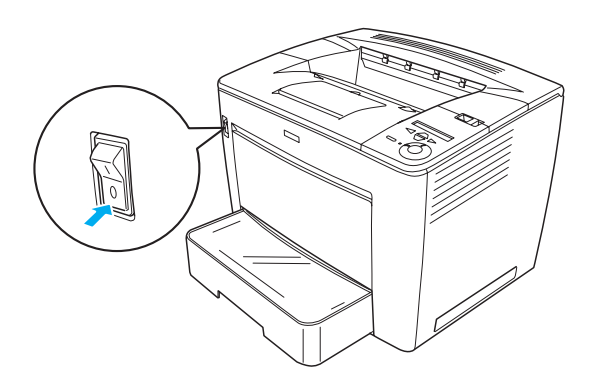

2. Извадете ги шрафовите и капакот на приклучокот за меѓусклопот.

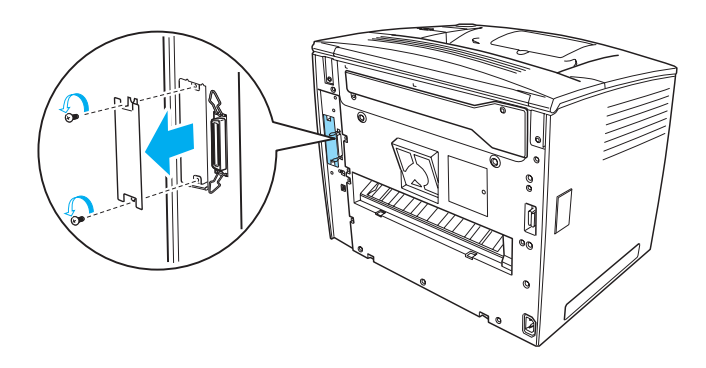

3. Вметнете ја цврсто меѓусклопната картичка.

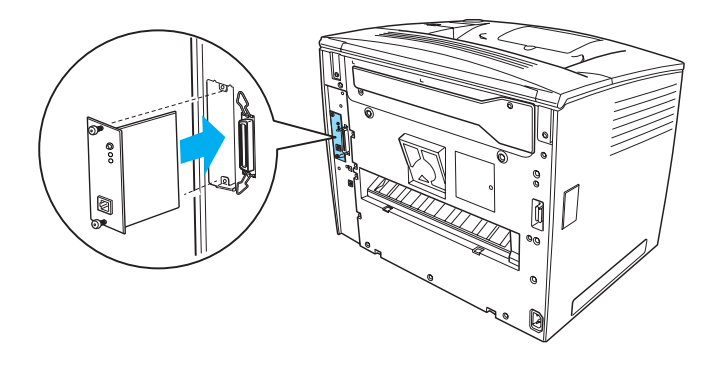

4. Прицврстете ја меѓусклопната картичка со нејзините шрафови.

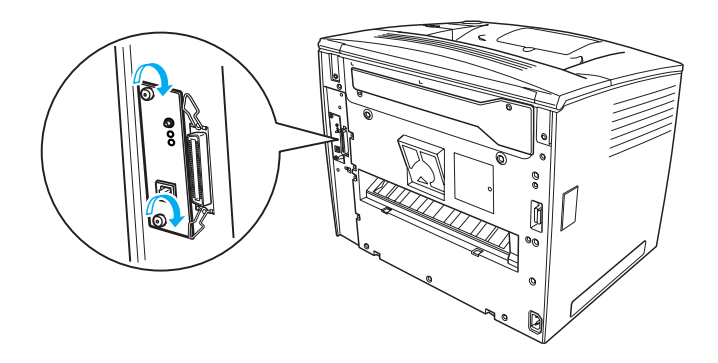

## За да знаете повеќе за Вашиот печатач

- Упатство за употреба (HTML) Упатството содржи детални информации за печатењето од компјутер, одржувањето на печатачот, решавањето на проблемите и за безбедноста.
- Прирачник при заглавување на хартијата (PDF) Прирачникот содржи решенија за проблемите при заглавување на хартијата. ЕПСОН препорачува прирачникот да се испечати и да се чува блиску до печатачот.
- Мрежен прирачник (HTML) Прирачникот им пружа информации на мрежните администратори и за драјверот на печатачот, и за мрежните поставки.

На Вашиот компјутер мора да се инсталирани Мајкрософт интернет експлорер 4.0 или подоцнежен, или Нетскејп навигатор 4.0 или подоцнеженза да се читаат Упатството за употреба и Мрежниот прирачник. На Вашиот компјутер мора да биде инсталиран Adobe<sup>®</sup> Acrobat Reader<sup>®</sup> 4.0 или понов за да се отвора и да се чита Прирачникот при заглавување на хартија.

## Прегледување на Упатството за употреба

На работниот екран ќе се направи икона *Reference Guide* (Упатство за употреба) кога ќе се инсталира софтверот за печатачот. За да го видите упатството, кликнете двојно на иконата EPLN7000 **Reference Guide** (Упатство за употреба на EPLN7000) на работниот екран.

Може да го отворите *Упатството за употреба* и преку изборникот Start (Почеток). За таа цел, кликнете на Start (Почеток), посочете на All programs (Сите програми) во Windows XP или на Programs (Програми) во Windows Me, 98, 95, 2000 или NT 4.0, посочете на EPSON, а потоа одберете EPLN7000 Reference Guide (Упатство за употреба на EPLN7000).

## Прегледување и печатање на "Прирачникот при заглавување на хартијата"

Постапете вака кога за да го прегледувате и печатите Прирачникот при заглавување на хартијата:

- На работниот екран ќе се направи икона *Paper Jam Guide* (Прирачник при заглавување на хартијата) кога ќе се инсталира софтверот за печатачот. За да го видите прирачникот, двојно кликнете на иконата **Paper Jam Guide** на работниот екран. Прирачникот ќе се отвори во Acrobat Reader.
- 2. Одберете Print (Печатење) од изборникот File (Записи), а потоа кликнете на ОК.

Прирачникот при заглавување на хартијата се печати.

## Инсталирање на "Мрежниот прирачник"

Постапете вака за да го инсталирате Мрежниот прирачник:

1. Ставете го ЦД-то со софтверот за печатачот во уредот за ЦД на компјутерот.

### Забелешка:

Ако се појави прозорецот за одбирање на јазикот, одберете ја Вашата земја.

- 2. Кликнете на Continue (Понатаму). Кога ќе се појави екранот со договорот за лиценцирање на софтверот, прочитајте ја изјавата, па кликнете на Agree (Се согласувам).
- 3. Во дијалошката рамка што ќе се појави, кликнете на Install Network Utility (Инсталирање на мрежните алатки).
- 4. Одберете го Install Network Guide (Инсталирање на мрежниот прирачник) и потоа следете ги напатствијата на екранот.

На работниот екран ќе се направи икона *Network Guide* (Мрежен прирачник). За да го видите прирачникот, двојно кликнете на иконата EPLN7000 Network Guide (Мрежен прирачник за EPLN7000).

## Безбедносни напатствија

## Претпазливости со ласерските печатачи

Печатачот користи ласерска технологија. Следете ги долните претпазливости внимателно за да си обезбедите сигурна и ефикасна работа

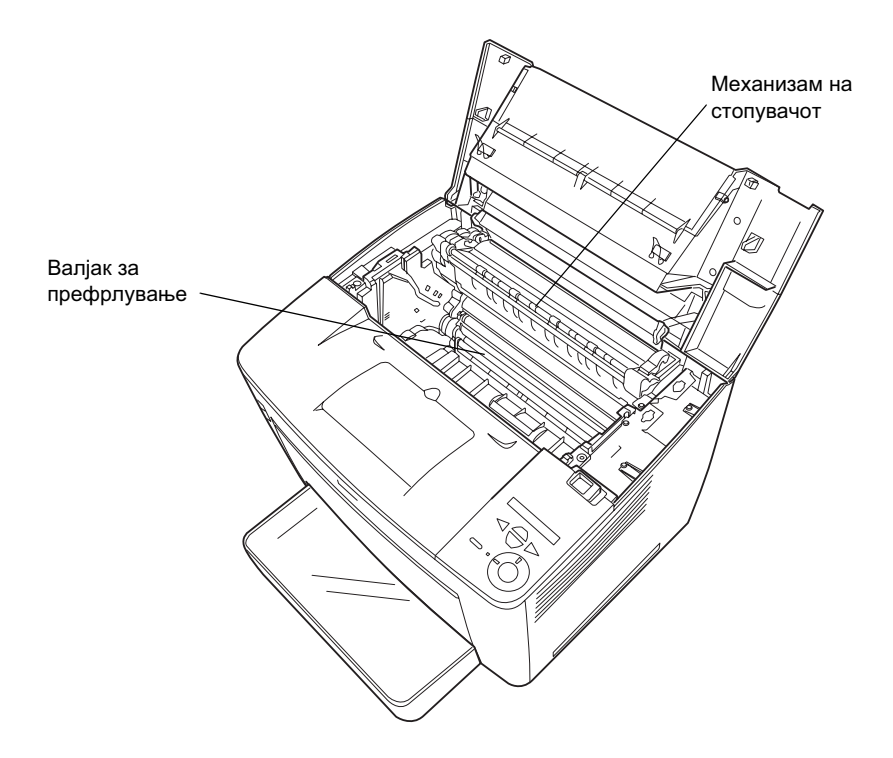

Внимавајте да не го допрете механизмот на стопувачот, кој е означен со CAUTION HIGH TEMPERATURE (Претпазливо, висока температура) или околните површини. Ако печатачот се употребувал, тие површини може да се многу жешки.

- Не би требало да го допирате валјакот за префрлување. Во спротивно квалитетот на печатењето може да опадне.
- Не обидувајте се да ја преиначите или да ја расклопите касетата за имиџинг. Не може пак да се наполни.
- Не допирајте го тонерот и внимавајте да не Ви прсне тонер во очите.
- Не фрлајте ја во оган употребуваната касета за имиџинг бидејќи може да експлодира и да предизвика повреда. Фрлајте ја во отпад во согласност со локалните прописи.
- Ако се истури тонерот, исчистете го со метла и лопатче или со влажна крпа натопена со сапун и вода. Бидејќи фините честички може да предизвикаат оган или експлозија ако дојдат во контакт со искра, не користете правосмукалка.

## Важни безбедносни напатствија

Прочитајте ги сите следни напатствија пред да работите со Вашиот печатач.

### Кога одбирате место за печатачот

- Не положувајте го печатачот на нестабилна површина.
- □ Не ставајте го печатачот на место каде што ќе се гази кабелот.
- Процепите и отворите на куќиштето, на задниот и на долниот дел се оставени за проветрување. Не блокирајте ги и не покривајте ги. Не ставајте го печатачот на кревет, кауч, тепих или друга слична површина или во вградена полица ако не е обезбедено добро проветрување.

## Кога одбирате извор на електрична енергија

- Приклучникот за меѓусклопот за печатачот, освен приклучникот за USB, е Non-LPS (неограничен извор на енергија).
- Избегнувајте користење на штекери во кои се вклучени други апарати.
- Користете извор на електрична енергија каков што е означен на етикетата. Ако не сте сигурни за видот на достапната електрична енергија, посоветувајте се со Вашиот дилер или со локалната електродистрибуција.
- Ако не можете да го ставите приклучникот во штекерот, обратете се кај квалификуван електричар.
- Ако користите продолжен гајтан за печатачот, проверете дали вкупната ампеража на производите приклучени на продолжниот гајтан е во рамките на амперажата на продолжниот.
- Исклучете го печатачот од ѕидниот штекер и препуштете го поправањето на квалификуван сервисер во следните случаи:
  - А. Кога гајтанот за струја е оштетен или испокинат.
  - Б. Ако во него е истурена течност.
  - В. Ако бил изложен на дожд или на вода.
  - Г. Ако не работи нормално кога се следат напатствијата за ракување. Дотерувајте ги само контролите што се опишани во напатствијата за ракување бидејќи неправилното дотерување на другите контроли може да предизвика оштетување за кое најчесто ќе треба многу работа на квалификуван техничар за да се врати производот во нормална работна состојба.
  - Д. Ако Ви паднал или куќиштето е оштетено.
  - Ѓ. Ако покажува драстична промена на перформансите, што укажува на потреба од сервисирање.

## Кога го употребувате печатачот

Печатачот тежи околу 28.0 кг кога не се ставени потрошните делови. Сам човек не би требало да се обидува да го крене или да го носи печатачот. Двајца треба да го носат.

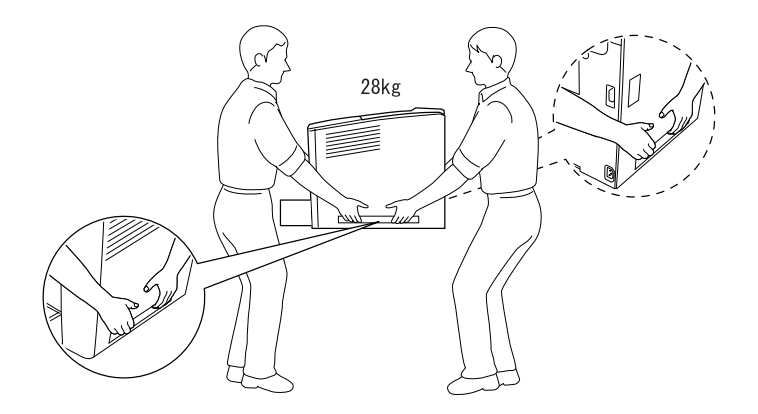

- Следете ги сите предупредувања и упатства означени на печатачот.
- □ Исклучете го печатачот од ѕидниот штекер пред да го чистите.
- Употребувајте добро исцедена крпа за чистење и не употребувајте течни или средства за чистење во спреј.
- Избегнувајте го допирот со внатрешните делови на печатачот ако нема такви напатствија во документацијата на печатачот.
- Не ставајте ги деловите на печатачот на место со сила. Иако печатачот е конструиран цврсто, грубото ракување може да го оштети.
- Погрижете се децата да не можат да ги досегнат потрошните делови.
- □ Не користете го печатачот во влажна средина.

- Не оставајте заглавена хартија во внатрешноста на печатачот. Тоа може да предизвика печатачот да се прегрее.
- Не ставајте никакви предмети во процепите на куќиштето бидејќи може да допрат точки со опасен напон или да предизвикаат краток спој на деловите, а тоа може да предизвика пожар или електричен удар.
- □ Не истурајте никакви течности врз печатачот.
- Ако не е посебно објаснето во документацијата на печатачот, не обидувајте се сами да го поправате производот. Отворањето или вадењето на капаците што се означени со Do Not Remove (Не вади) може да Ве изложи на точки со опасен напон или на други опасности. Оставете го сервисирањето на тие прегради на квалификуван сервисер.
- Дотерувајте ги само контролите што се опишани во напатствијата за ракување. Неправилното дотерување на другите контроли може да предизвика оштетување за коешто ќе бидат потребни поправки од квалификуван сервисер.
- Ако мислите да го користите печатачот во Германија, почитувајте го следново:

За да се обезбеди соодветна заштита на печатачот од краток спој или напонски удар, електричната инсталација на зградата мора да е заштитена со осигурувачи од 10 или 16 ампери.

## Информации за безбедноста

### Гајтан за струја

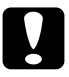

### Претпазливо:

Проверете дали гајтанот за наизменична струја е во согласност со важечките локални безбедносни стандарди. Користете го само гајтанот за струја што се испорачува со производот. Користењето на кои било други гајтани може да предизвика пожар или електричен удар.

Гајтанот за струја на производот е наменет за користење само со овој производ. Неговото користење со друга опрема може да предизвика пожар или електричен удар.

### Етикети за ласерска безбедност

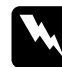

### Предупредување:

Вршењето на постапки и дотерувања поинакви од оние определени во документацијата на печатачот може да Ве изложи на опасни зрачења.

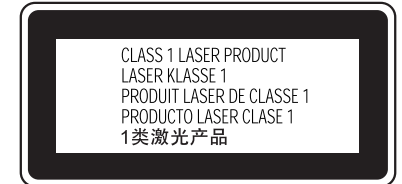

Вашиот печатач е ласерски производ од класа 1, како што е дефинирано во спецификациите IEC60825. Етикетата прикажана подолу е прицврстена во земјите во кои тоа се бара.

### Внатрешно зрачење на ласерот

Максимална јачина на зрачењето 15 mW

Бранова должина

775 до 795 nm

Ова е склоп со ласерска диода од класа IIIb што има невидлив ласерски зрак. Механизмот на главата за печатење НЕ СЕ СЕРВИСИРА. Затоа механизмот на главата за печатење не смее да се отвора во никој случај. Дополнителна етикета со предупредување за ласерот е прицврстена од внатрешната страна на печатачот.

### Озонска безбедност

### Испуштање на озон

Ласерските печатачи произведуваат озон како нуспроизвод од процесот на печатење. Озонот се произведува само кога печатачот печати.

### Ограничување за изложеноста на озон

Препорачаното ограничување за изложување на озон е 0,1 дел на милион (ppm) изразен како просечна временски измерена концентрација во осумчасовен (8) период.

Епсоновиот ласерски печатач произведува помалку од 0,1 ppm за осум (8) часови непрекинато печатење.

### Намалете го ризикот

За да го намалите ризикот од изложеност на озон, треба да ги избегнувате следните услови:

- Э Употребата на повеќе ласерски печатачи во затворен простор
- 🖵 Работењето во услови на крајно ниска влажност на воздухот
- 🖵 Слабо проветрување на просторијата
- 🖵 Долго непрекинато печатење заедно со која и да е точка погоре

### Местото на печатачот

Печатачот треба да биде наместен така што издувните гасови и топлината што се произведуваат:

- □ Не дуваат право во лицето на корисникот
- Се проветруваат директно надвор од зградата секогаш кога е можно